# **Einrichtung und WLAN unter CentOS 5**

Bei der Einrichtung einer WLAN-Karte gibt es je nach verwendeter Hardware unterschiedliche Ansätze. Nachfolgende Doku beschreibt die Nutzung des originalen VirDOS Treiber mittels **ndiswrapper** bei der ZyXEI AG120 PCMCIA-Karte und eines native Linuxtreibers von Ralink bei einer **N1 Wireless Notebook Card** (*Part-No. F5D8011*) von **BELKIN**.

# WLAN-Karte einrichten mit ndiswrapper

Da die WLAN-Karte AG120 von ZyXEL nicht adhoc vom Kernel unterstützt wird, bedienen wir uns der Programmbibliothek **ndiswrapper**.

## ndiswrapper installieren

Diese installieren wir einfach via **yum** nach:

# yum install dkms-ndiswrapper

## Hersteller-Treiber installieren

Zu erst einmal installieren wir den für VirDOS vorgesehenen Treiber via:

# ndiswrapper -i /etc/AG-120/AG120.inf

Hiermit wird der Treiber unter /etc folgende Verzeichnisstruktur angelegt:

```
# pwd
/etc/ndiswrapper/ag120
# ll
insgesamt 372
-rw-r--r- 1 root root 726 22. Sep 16:31 167B:2116:0308:3409.5.conf
lrwxrwxrwx 1 root root 26 22. Sep 16:31 167B:2116.5.conf ->
167B:2116:0308:3409.5.conf
-rw-r--r- 1 root root 17124 22. Sep 16:31 ag120.inf
-rw-r--r- 1 root root 332800 22. Sep 16:31 ag120.sys
```

## Modul laden

Anschließen lädt man das ndiswrapper-Modul mit dem Befehl:

```
# modprobe ndiswrapper
```

Mit diesem Befehl wird der Treiber für die Karte geladen, mit dem Erfolg, dass damit nun die Karte

selbst wie gewünscht funktioniert.

### Konfiguration

Abschließend tragen wir in der /etc/modprobe.conf noch folgende Zeile ein:

alias wlan0 ndiswrapper

Alternativ können wir auch mit der Option **-m** von *ndiswrapper* erledigen lassen.

```
# ndiswrapper -m
```

Damit legen wir fest, mit welchem Device, hier wlan0, später die Verbindung aufgebaut werden soll.

# **RT2860 Linux-Treiber WLAN-Karte einrichten**

Da nach dem Laden des originalen Treibers durch **ndiswrapper** bei der BELKIN-Karte der Rechner einfriert, nutzen wir bei dieser Karte einen anderen Weg.

#### Kernel-Entwicklungspaket installieren

Damit wir unser WLAN-Kernelmodul bauen können, benötigen wir noch das Kernel-Entwicklungspaket **kernel-devel**, welches wir - wenn noch nicht bereits passiert - einfach nachinstallieren.

# yum install kernel-devel

#### Download

Zuerst laden wir uns von der Seite das passende Archiv (2010\_01\_29\_RT2860\_Linux\_STA\_v2.3.0.0.tar.bz2): RT2860PCI/mPCI/CB/PCIe(RT2760/RT2790/RT2860/RT2890).

# wget

http://www.ralinktech.com/download.php?t=U0wyRnpjMlYwY3k4eU1ERXdMekF4THpJNUw yUnZkMjVzYjJGa05ERTJNVEV5T1RFd05pNWllakk5UFQweU1ERXdYekF4WHpJNVgxSlVNamcyTUY 5TWFXNTFlRjlUVkVGZmRqSXVNeTR3TGpBdWRHRnlD -0 2010\_01\_29\_RT2860\_Linux\_STA\_v2.3.0.0.tar.bz2

#### Installation

Das heruntergeladene Archiv kopieren wir dann in unser Installationsverzeichnis

# mv 2010\_01\_29\_RT2860\_Linux\_STA\_v2.3.0.0.tar.bz2 /usr/local/src/

und wechseln in das Zielverzeichnis.

# cd /usr/local/src/

Hier entpacken wir das Archiv:

# tar -xjvf 2010\_01\_29\_RT2860\_Linux\_STA\_v2.3.0.0.tar.bz2

Und setzen abschließend einen symbolischen link auf unser entpacktes Verzeichnis:

# ln -s 2010\_01\_29\_RT2860\_Linux\_STA\_v2.3.0.0 RT2860

Vor dem Übersetzen des Modules passen wir noch eine Datei an, damit wir später den Treiber durch NetworkManager nutzen können.

# vim /usr/local/src/RT2860/os/linux/config.mk

```
...
# Support Wpa_Supplicant
HAS_WPA_SUPPLICANT=y
```

# Support Native WpaSupplicant for Network Maganger HAS\_NATIVE\_WPA\_SUPPLICANT\_SUPPORT=y

Anschließend übersetzen wir den Treiber Source Code.

# make

Nach der erfolgreichen Kompilierung lassen wir die kompilierten Treiber und alles was dazu gehört installieren.

```
# make install
```

#### **Kernel-Modul laden**

Nachfolgender Befehl lädt das **Kernel-Modul** abschließend und **aktiviert** damit die Karte, welche dann durch den z.B. **NetworkManager** verwaltet werden kann:

# modprobe rt2860sta

Das erfolgreiche laden des **Kernel-Modules** kann mit nachfolgendem Befehl überprüft werden, welche eine Ausgabe in etwa wie nachfolgend dargestellt erzeugen sollte:

```
# lsmod | grep rt2860sta
rt2860sta 617072 1
```

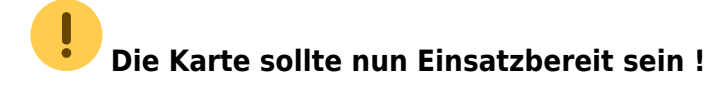

# **Network Manager**

Der einfachste und komfortabelste Weg bei der Nutzung der WLAN-Verbindungen ist wohl die Verwendung des **NetworkManagers**.

### Installation

Diesen intsallieren wir am einfachsten via **yum**.

# yum install NetworkManager

#### Erster Programmstart

Den Dienst starten wir einfach durch:

# service NetworkManager

#### automatisches Starten

Damit nun unser NetworkManager-Daemon beim Booten automatisch gestartet wird, nehmen wir noch folgende Konfigurationsschritte vor.

# chkconfig NetworkManager on

Anschließend überprüfen wir noch unsere Änderung:

# chkconfig --list | grep NetworkManager NetworkManager 0:Aus 1:Aus 2:Ein 3:Ein 4:Ein 5:Ein 6:Aus

## PasswortManager

Der NetworkManager speichert den *WPA-Schlüssel* im **gnome-keyring manager**. Damit der NetworkManager auf diesen Keyring zugreifen kann, wird bei der Anmeldung das Passwort des Schlüsselbundes abgefragt. Zuweilen kann diese abfrage als ser störend empfunden werden. An statt das Passwort des Gnome-schlüsselbundes ganz anzuschalten (Sichereitsrisiko) bedienen wir uns des **pam\_keyring**. Grundidee dabei ist, dass wir das gleiche Passwort beim Schlüsselbund wie beim Anmelden verwenden.

#### Installation

Als erstes installieren wir uns das vorgenannte Paket **pam\_keyring** via **yum**.

# yum install pam\_keyring gnome-keyring-manager

## Konfiguration

Anschließend passen wir die Konfigurationsdatei /etc/pam.d/gdm

```
# vim /etc/pam.d/gdm
#%PAM-1.0
auth
           required
                       pam env.so
# Django 15.03.2010 eingefügt zum einfachen Anmelden
                       pam_keyring.so try_first_pass
auth
           optional
#
auth
           include
                       system-auth
           required
                       pam nologin.so
account
           include
                       system-auth
account
password
           include
                       system-auth
                       pam keyinit.so force revoke
session
           optional
           include
                       system-auth
session
           required
                       pam_loginuid.so
session
           optional
                       pam console.so
session
# Django 15.03.2010 eingefügt zum einfachen Anmelden
session
           optional
                       pam keyring.so
```

## Passwort synchronisieren

Sofern wir (*noch*) unterschiedliche Passworte bei der Anmeldung und beim Gnome-schlüsselbund verwenden, synchronisieren wir die beiden Passworte.

```
[django@daxy ~]$ /usr/libexec/pam-keyring-tool -c
Old password:
New password:
Verify password:
```

# Verschlüsselungskonfiguration des Access-Points ermitteln

Um sicher zu stellen, wie die Konfigurationsdatei für den WPA-Bittsteller **wpa\_supplicant** gefüttert werden muss, ermitteln wir erst einmal die Möglichkeiten des Access-Points. Hierzu benutzen wir das Programm **iwlist**. Der Befehl

#### iwlist scanning

zeigt alle WLANs in Reichweite inklusive ihrer Verschlüsselungskonfiguration an.

[root@compaq-evo ag120]# iwlist wlan0 scanning
wlan0 Scan completed :

dBm

Cell 01 - Address: 00:19:CB:32:FA:5C ESSID: "Hagbard Celine" Protocol: IEEE 802.11g Mode: Managed Frequency:2.417 GHz (Channel 2) Quality:37/100 Signal level:-72 dBm Noise level:-96 Encryption key:on Bit Rates:1 Mb/s; 2 Mb/s; 5.5 Mb/s; 11 Mb/s; 6 Mb/s 9 Mb/s; 12 Mb/s; 48 Mb/s; 18 Mb/s; 24 Mb/s 36 Mb/s; 54 Mb/s Extra:bcn int=100 Extra:atim=0 IE: IEEE 802.11i/WPA2 Version 1 Group Cipher : CCMP Pairwise Ciphers (1) : CCMP Authentication Suites (1) : PSK

# WPA\_SUPPLICANT Einrichten

Damit wir eine Verbindung zum WLAN-Sender aufbauen können, benötigen wir noch **wpa\_supplicant**.

# Installation vom WPA-Bittsteller

Zuerst insallieren wir uns dir benötigten Programmteile via yum.

yum install wpa\_supplicant
yum install wpa\_supplicant-gui

# Konfiguration von WPA-Supplicant

Da wir zum Ansprechen der WLAN-Karte den ndiswrapper benutzen und dort neben dem Kartenalias **wlan0** den Treiber **wext** verwenden wollen, tragen wir die nötigen Zeilen in die Konfigurationsdatei ein.

```
vi /etc/sysconfig/wpa_supplicant
INTERFACES="-iwlan0"
DRIVERS="-Dwext"
```

# Schlüssel für das WLAN erstellen

Damit wir den Schlüssel in der Konfigdatei richtig eintragen können, erstellen wir uns erst selbigen mit dem Prgramm **wpa passphrase**:

```
wpa_passphrase Hagbard_Celine Basti-is-a-geek >>
/etc/wpa_supplicant/wpa_supplicant.conf
```

# Konfigurationsdatei für WPA-Supplicant vervollständigen

Passend zu den Möglichkeiten des Access-Points tragen wir nun in die Konfigurationsparameter in der /etc/wpa\_supplicant/wpa\_supplicant.conf nach:

```
ctrl_interface=/var/run/wpa_supplicant
eapol_version=1
ap_scan=1
network={
    ssid="Hagbard_Celine"
    scan_ssid=1
    proto=RSN
    key_mgmt=WPA-PSK
    pairwise=CCMP
    group=CCMP
    #psk="Basti-is-a-geek"
    psk=46fb2a059b712ce5ed497c555759b931234373c7f082ac064980e283489274f0
}
```

## Service waproamd stoppen und entfernen

Da sich **waproamd** mit **wpa\_supplicant** nicht vertragen und **waproamd** laut deren Web-Seite nicht mehr weitergepflegt wird, stoppen wir den Dienst mit:

service waproamd stop

und entfernen das Programmpaket vom System via

yum erase waproamd

## Service wpa\_supplicant starten

Bevor wir den wpa\_supplicant Service starten, testen wir, ob die Verbindung zum Access-Point hergestellt werden kann.

wpa\_supplicant -iwlan0 -Dwext -c/etc/wpa\_supplicant/wpa\_supplicant.conf -d

Nach entsprechender positiver Rückmeldung starten wir den Service neu:

/sbin/chkconfig --level 2345 wpa\_supplicant on

From: https://dokuwiki.nausch.org/ - Linux - Wissensdatenbank

Permanent link: https://dokuwiki.nausch.org/doku.php/centos:wlan\_einrichten

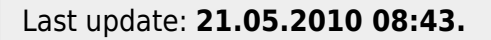

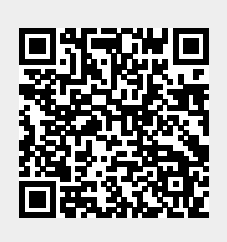